Reports to Monitor and improve Data Quality

## Reports to check data quality

| Report Name                                      | Location                                                    | Purpose                                                                  |
|--------------------------------------------------|-------------------------------------------------------------|--------------------------------------------------------------------------|
| 0212 - Duplicate Clients In<br>ServicePoint - v2 | ART Public Folder > ART Gallery                             | Identify duplicate clients                                               |
| 0254 Shelter - History,<br>Overlap, and Return   | ART Public Folder > ART Gallery                             | Identify duplicate entries                                               |
| 0640 - HUD Data Quality<br>Report Framework      | ART Public Folder > ART Gallery                             | Identify missing data,<br>timeliness, data errors                        |
| Annual Review Audit<br>Report                    | ART Public Folder > #Data<br>Quality Reports > #Incongruity | Identify late or missing<br>Annual Assessments                           |
| ROI Audit Report                                 | ART Public Folder > #Data<br>Quality Reports > #Incongruity | Check for accurate ROIs                                                  |
| CoC-APR                                          | Reports Dashboard                                           | Identify child alone<br>errors, missing data, late<br>Annual Assessments |
| ESG CAPER                                        | Reports Dashboard                                           | Identify child alone<br>errors, missing data                             |

## About the 0212 - Duplicate Clients

**Prompt tip:** Include all types of potential merges

 Yes to Anonymous/Unnamed Clients, Duplicates based on Service Provider, and ReferTo Provider

#### **Reading the Report:**

• Duplicate clients identified by Unique ID and SSN

#### To Correct:

• Send client IDs to Helpdesk for accurate merges

## The 0212 report is located in ART

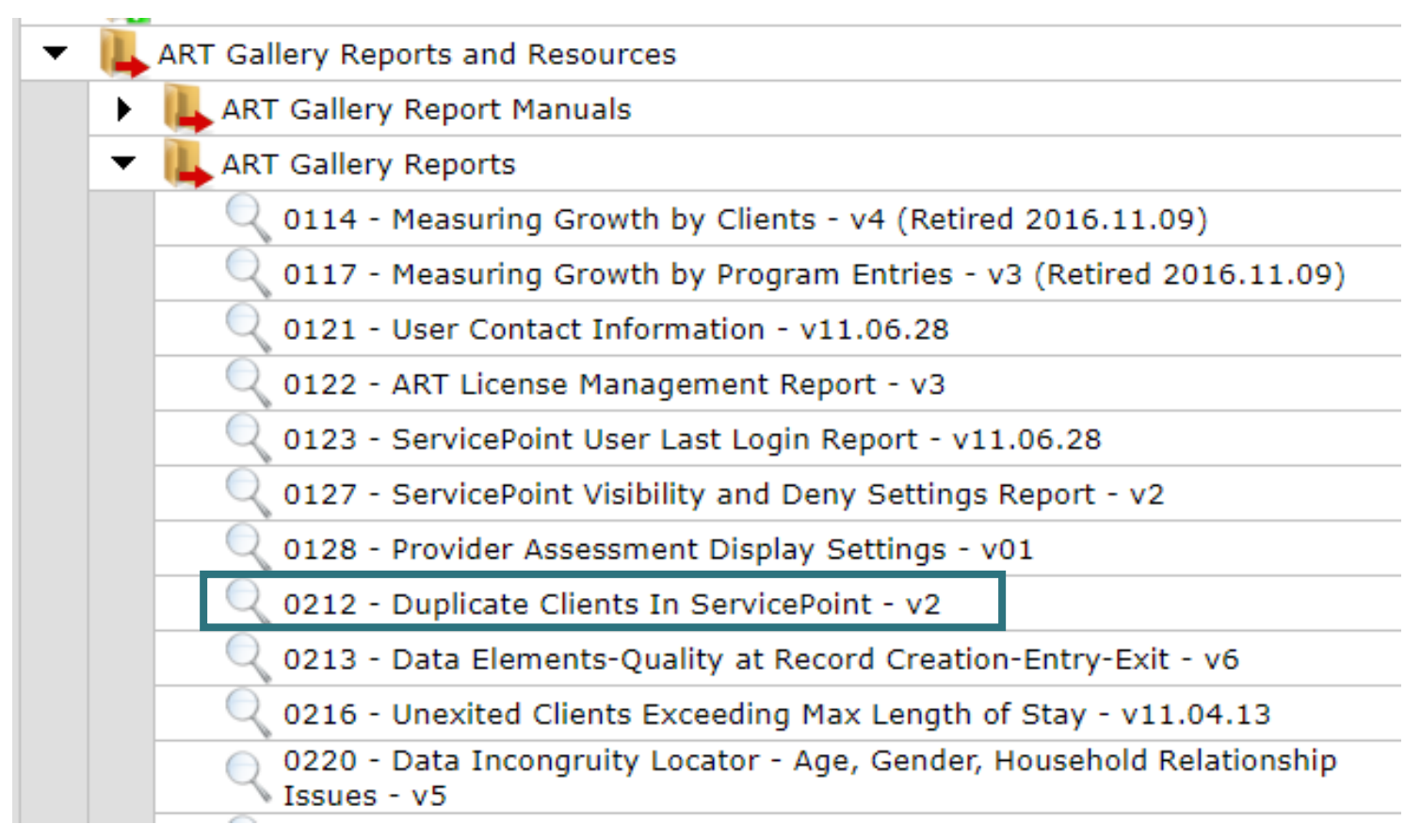

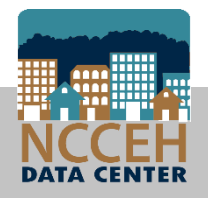

## About the 0254 – Shelter History, Overlaps, Returns

## **Prompt tip:** Select length of time it takes to be an alumni

- Enter the Number of Days to a Return
- Enter 0 to exclude Returns to shelter

#### **Reading the report:**

- Returns highlighted in Red
- Overlapping entries/services in Blue

#### To Correct:

Delete duplicate entries that overlap

## The 0254 report is located in ART

| <ul> <li>ART Gallery Reports and Resources</li> </ul>                                |
|--------------------------------------------------------------------------------------|
| ART Gallery Report Manuals                                                           |
| <ul> <li>ART Gallery Reports</li> </ul>                                              |
| Q 0114 - Measuring Growth by Clients - v4 (Retired 2016.11.09)                       |
| Q 0117 - Measuring Growth by Program Entries - v3 (Retired 2016.11.09)               |
| Q 0121 - User Contact Information - v11.06.28                                        |
| 🔍 0122 - ART License Management Report - v3                                          |
| 🔍 0123 - ServicePoint User Last Login Report - v11.06.28                             |
| Q 0127 - ServicePoint Visibility and Deny Settings Report - v2                       |
| Q 0128 - Provider Assessment Display Settings - v01                                  |
| Q 0212 - Duplicate Clients In ServicePoint - v2                                      |
| Q 0213 - Data Elements-Quality at Record Creation-Entry-Exit - v6                    |
| Q 0216 - Unexited Clients Exceeding Max Length of Stay - v11.04.13                   |
| 0220 - Data Incongruity Locator - Age, Gender, Household Relationship<br>Issues - v5 |
| Q 0222 - Workflow Elements by Client - v2                                            |
| Q 0227 - Project Descriptor Elements Data Quality - v3                               |
| Q 0243 - Data Completeness Report Card (Svs) - v11                                   |
| Q 0252 - Data Completeness Report Card (EE) - v17                                    |
| 0254 - Shelter - History, Overlap, and Return - v1                                   |
| Q 0260 - HUD CoC APR Data Quality/Completeness - v7                                  |

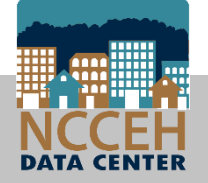

## About the 0640 Data Quality Report

#### **Prompt tips:**

- Select multiple projects
- Leave CoC Code, Reporting Groups, EDA Provider blank

#### **Reading the Report:**

- Tab A summarizes errors rates
- Subsequent tabs give client detail

#### **To Correct:**

- If missing data is in client file, enter into HMIS
- Call the Helpdesk for SSN updates
- "Errors" like data conflicts can be messy, give us a ring!

## The 0640 report is located in ART

| <ul> <li>ART Gallery Reports and Resources</li> </ul>                           |
|---------------------------------------------------------------------------------|
| ART Gallery Report Manuals                                                      |
| <ul> <li>ART Gallery Reports</li> </ul>                                         |
| 🔍 0631 - HUD CoC APR Detail - v24                                               |
| Q 0635 - NOFA CoC Application Section 2D - v12                                  |
| 🔍 0640 - HUD Data Quality Report Framework - v5                                 |
| 🔍 0650.00 - Salvation Army National Statistical System Report (NSS) - v9        |
| 🔍 0700 - Length of Time Persons Homeless-Metric 1 - v4                          |
| Q 0700.1b - Length of Time Persons Homeless-Metric 1 - v03                      |
| 0701 - Exits to Permanent Housing with Return to Homelessness, Metric 2 -<br>v3 |
| 🔍 0702 - Number of Homeless Persons-Metric 3.2 - v2                             |
| 0703 - Employment and Income Growth for CoC Funded Projects Metric 4 -<br>v3    |
| 🔍 0704 - Number of Persons First Time Homeless, Metric 5 - v3                   |
| Q 0706 - Permanent Housing Placement-Retention Metric 7 - v4                    |

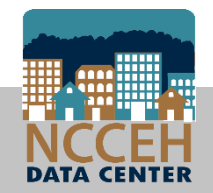

## About the Annual Review Audit Report

#### Prompt tip

 Use the Provider Group prompt to select a reporting group for your projects. Don't have the right one? Contact the Data Center.

#### **Reading the Report:**

 Clients are identified as Due Now, Coming Due, and Past Due for Annual Reviews

#### To Correct:

 Annual Review should be entered for 30 days +/- around the entry month and day

# The Annual Review Audit Report is located in ART

| 🔻 ᡀ Public Folder                                             |                             |  |  |  |
|---------------------------------------------------------------|-----------------------------|--|--|--|
| #AHAR Tools                                                   | #AHAR Tools                 |  |  |  |
| #APR Supports                                                 | #APR Supports               |  |  |  |
| + Reports                                                     |                             |  |  |  |
| #Data Quality Reports                                         |                             |  |  |  |
| AA and LSA Reports                                            |                             |  |  |  |
| Entry-Exit Reports                                            |                             |  |  |  |
| Incongruity & Audit Reports                                   | Incongruity & Audit Reports |  |  |  |
| Annual Review Audit Report V5 (BETA TEST) 9-9-16              |                             |  |  |  |
| Client Location Audit Report                                  |                             |  |  |  |
| Q Destination Client Level Audit Report (for LSA Use)         |                             |  |  |  |
| Q Destination Data Quality Report with Rental Assistance Info |                             |  |  |  |
| C Households with Multiple HoHs                               |                             |  |  |  |
| ROI Audit Report - Current Clients (EE)                       |                             |  |  |  |
| RRH Data Quality Report - By Provider (With Names)            |                             |  |  |  |

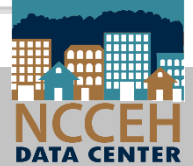

### About the ROI Audit Report

#### Prompt tip:

• Run for one project at a time

#### **Reading the Report:**

- Highlights expired or missing ROIs
- ROIs entered without EDA highlighted

#### **To Correct:**

• Use EDA and Backdate to add correct ROI

# The ROI Audit Report is located in ART

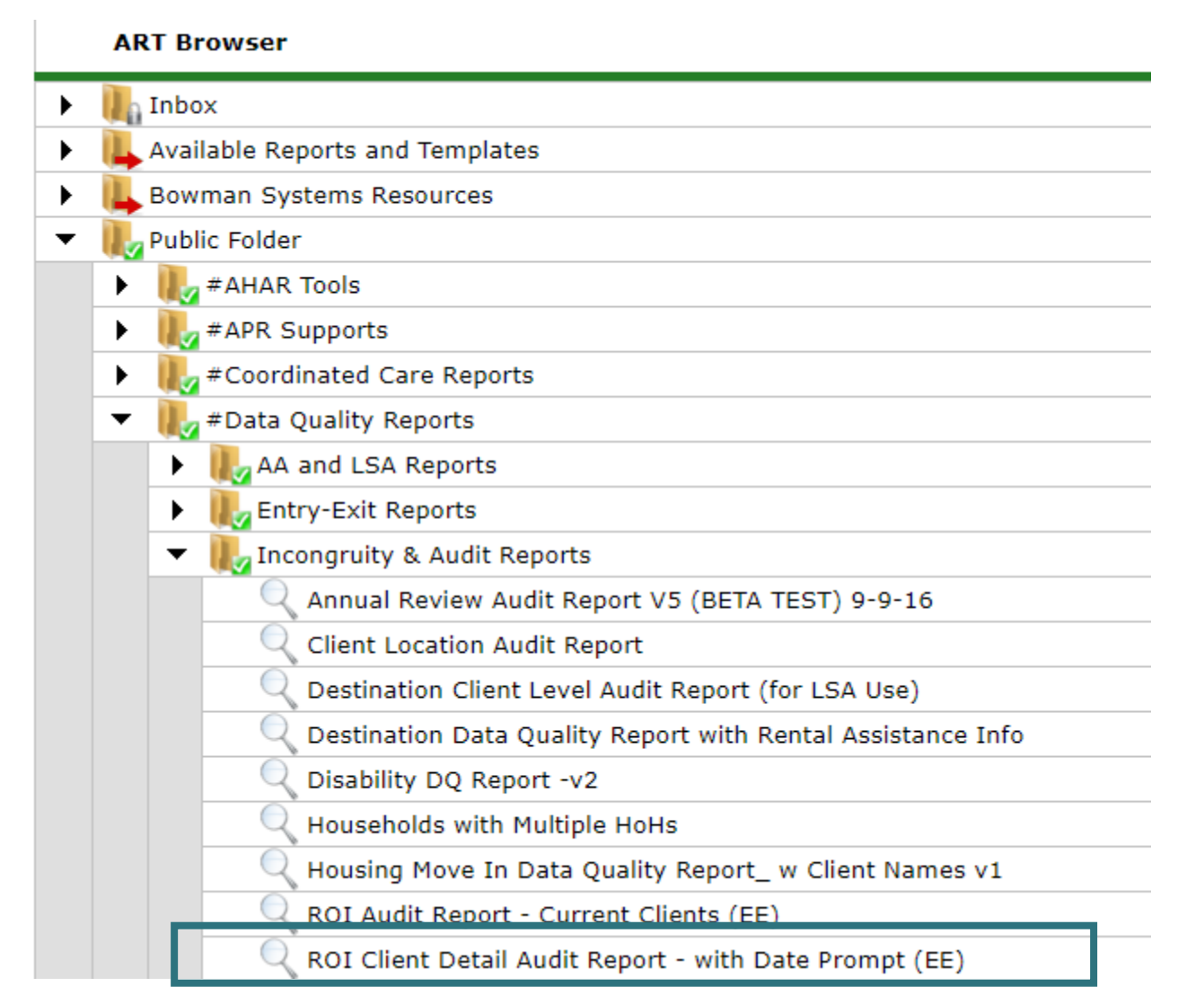

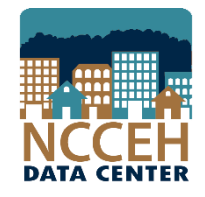

## About the All Clients Demographics Report – Additional County Tabs

#### Prompt tip:

• Run for one project at a time or across the whole agency

#### **Reading the Report:**

- Summary tab call "All Clients" highlights missing data for each demographic area
- Detail tabs at the very end allow filters to find blank or null responses
- Main report for troubleshooting NC County of Service

#### To Correct:

• Use EDA and Backdate to add the missing data

## The All Clients Demographics Report is located in ART

| ART Browser |                                                                                                    |                                                                    |  |  |
|-------------|----------------------------------------------------------------------------------------------------|--------------------------------------------------------------------|--|--|
| •           | 🚺 Inbo                                                                                                    | )X                                                                 |  |  |
| •           | 🚹 Favo                                                                                                    | prites                                                             |  |  |
| •           | Available Reports and Templates                                                                                                    |                                                                    |  |  |
| •           | 👢 Bow                                                                                                    | man Systems Resources                                              |  |  |
| -           | Nubl                                                                                                    | lic Folder                                                         |  |  |
|             |                                                                                                    | #AHAR Tools                                                        |  |  |
|             | ) I I                                                                                                    | #APR Supports                                                      |  |  |
|             | ) I I                                                                                                    | #Coordinated Care Reports                                          |  |  |
|             | ) · ()                                                                                                    | #Data Quality Reports                                              |  |  |
|             | The second second secon |                                                                    |  |  |
|             | •                                                                                                    | 1. Annual Homeless Count Reports (REVISED)                         |  |  |
|             | •                                                                                                    | 2. Homeless Demographic Reports (REVISED)                          |  |  |
|             |                                                                                                    | 3. All Client Demographic Reports (REVISED)                        |  |  |
|             |                                                                                                    | All Clients Demographics Report -Additional County Tabs - Group    |  |  |
|             |                                                                                                    | All Clients Demographics Report -Additional County Tabs - Provider |  |  |
|             |                                                                                                    | All Clients Demographics Report v10- Group                         |  |  |
|             |                                                                                                    | All Clients Demographics Report v10- Provider                      |  |  |

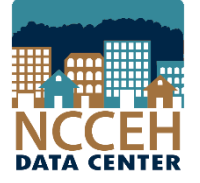

### About Dashboard Reports

**APR-CoC Guide** 

**ESG CAPER Guide** 

#### ncceh.org/hmis

access local support for Balance of State, Wake, Durham, & Orange CoCs

#### 919.410.6997 or hmis@ncceh.org

helpdesk for local support

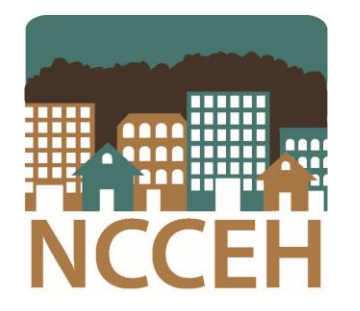

#### North Carolina Coalition to End Homelessness

securing resources

encouraging public dialogue

advocating for public policy change

919.755.4393

www.ncceh.org